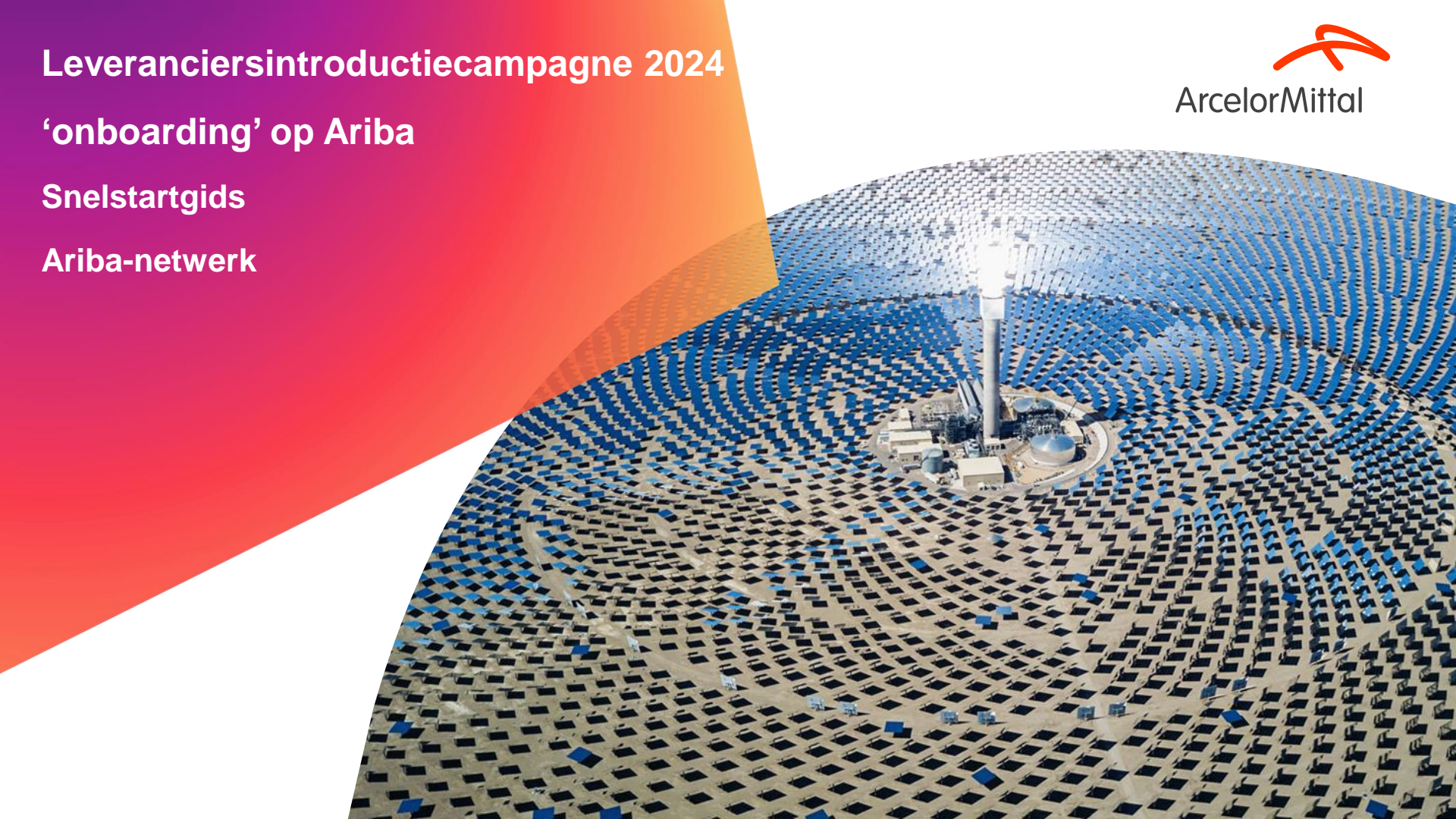

#### Samenvatting

- 1. Inleiding
- 2. Hoe te registreren op Ariba
- 3. <u>Hoe maak je je account aan?</u>
- 4. Opleidingen & hulpmiddelen
- 5. Volgende stappen

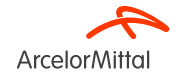

## Hoe gebruik ik Teams en stel ik vragen?

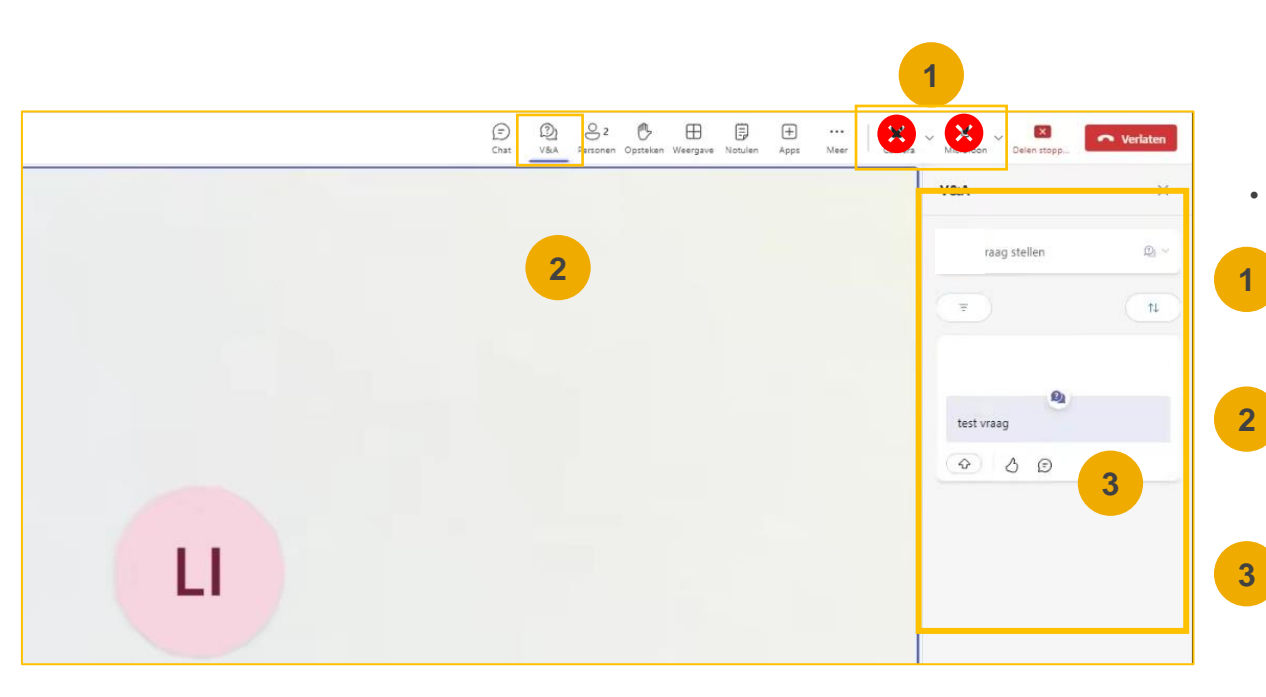

Als je verbinding maakte met de vergadering, moet je dit weten:

Uw camera en microfoon zijn uitgeschakeld. Het zal niet mogelijk zijn om ze opnieuw te activeren.

U kunt ArcelorMittal vragen stellen via het tabblad Vragen & Antwoorden (Q&A). Aangezien uw audio wordt gedeactiveerd, is de enige manier om te communiceren met ArcelorMittal door vragen te stellen via deze Q&A tab

ArcelorMittal zal op het einde van de webinar uw vragen beantwoorden door ze hardop voor te lezen en een antwoord te geven dat voor alle andere deelnemers interessant kan zijn. Als uw vraag specifiek is, wordt deze na het webinar individueel per e-mail beantwoord.

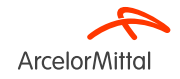

## 1. Inleiding

#### Bestellingen in Ariba: Go-live Datum

- Als gewaardeerde partners streven wij bij ArcelorMittal ernaar om uw bestelervaring te stroomlijnen. <u>Na deze introductiecampagne 2024 kondigen we met genoegen aan</u> <u>dat al uw toekomstige bestellingen via het Ariba-netwerk zullen worden verzonden.</u> Dit klassieke en gebruiksvriendelijke platform biedt een vereenvoudigd bestelproces.
- U ontvangt vervolgens uw bestellingen via ons nieuwe elektronische platform.
   <u>Papieren bestellingen worden vanaf nu niet meer uitgegeven.</u>
- Om een vlotte overgang te garanderen, <u>organiseren we de komende weken een</u> <u>reeks webinars</u> waarin we u begeleiden bij de registratie en configuratie van uw Ariba-account. <u>Uw deelname is essentieel.</u>
- ArcelorMittal dekt alle Ariba-vergoedingen voor transacties die u met ArcelorMittal heeft.

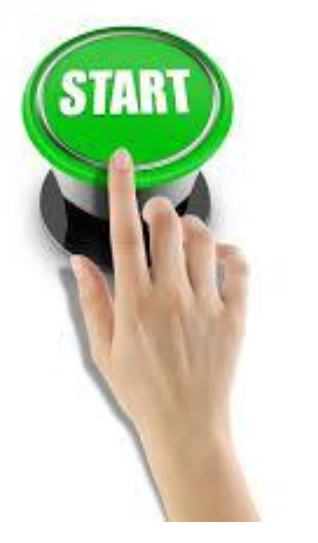

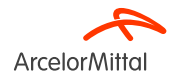

**Bestellingen in Ariba: Go-live Datum** 

## ALLE BESTELLINGEN DIE U VAN ARCELORMITTAL ONTVANGT, WORDEN NA DEZE INTRODUTIECAMPAGNE UITSLUITEND VIA ARIBA VERZONDEN

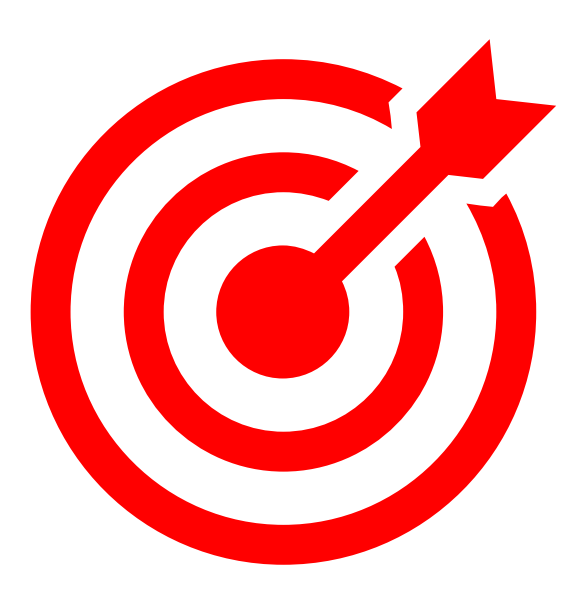

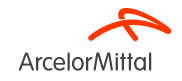

### AM Europe – Vlakke producten en SAP Ariba® - Context en doelstellingen

• ArcelorMittal Europe – Vlakke producten is volop bezig aan een digitaliseringsreis

voor haar inkoopafdeling met meerdere doelstellingen:

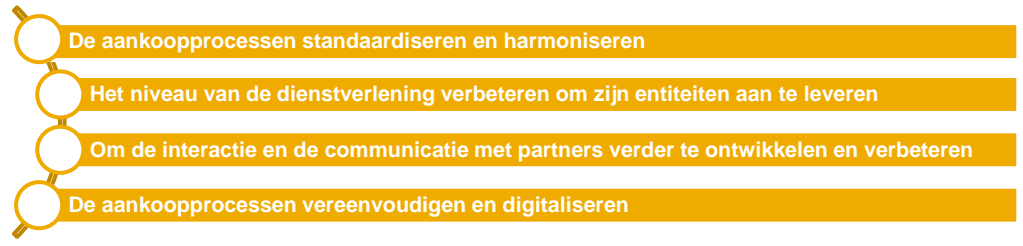

- Binnen het project voor **de implementatie van een source-to-pay-oplossing,** heeft ArcelorMittal Europe- vlakke producten platformen geopend om de wisselwerking met haar leveranciers te digitaliseren:
  - <sup>a</sup> digiPACE Ivalua<sup>®</sup> is reeds beschikbaar voor het beheer van sourcing-evenementen, contracten en leveranciersstamgegevens
  - SAP Ariba<sup>®</sup> beheert alle bestellingen (PO's), het verzenden van orderbevestigingen, ASN's en ontvangstbeheer, alsook het facturatieproces met al onze leveranciers.
- Met dit digitaliseringsproject hebben we reeds meer dan 4.000 leveranciers geregistreerd op Ariba. Vanaf september 2024 zijn we gestart met een nieuwe golf van onboarding van leveranciers. De bedoeling is om naast de reeds 4.000 leveranciers ook nieuwe leveranciers aan boord te halen en ons percentage leveranciers en orders dat door Ariba wordt verzonden verder te verhogen.
- Voor de facturatie raadt ArcelorMittal aan om ook die ook in te dienen via Ariba, maar we aanvaarden nog steeds pdf- of papieren facturen.

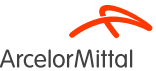

## Belang van orderbevestiging voor ArcelorMittal

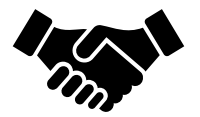

- Orderbevestiging van bestellingen speelt een cruciale rol bij het garanderen van vlotte transacties tussen onze organisaties.
- Het is de formele bevestiging van een bestelling geplaatst door onze organisatie en de overeenkomst tussen de koper en de leverancier, geen technische bevestiging.
- Door de bestelling te bevestigen, bevestigt u uw verbintenis om te voldoen aan de gespecificeerde vereisten binnen de overeengekomen voorwaarden van de bestelling, zoals prijs, hoeveelheid of leveringsdatum.
- De orderbevestiging heeft GEEN betrekking op service bestellingen, enkel op materiaalbestellingen.
- Om het aantal orderbevestigingen te verbeteren, vragen we onze leveranciers:
  - Deze en volgende sessies van webinars te volgen
  - Toekomstige –niet service- bestellingen te bevestigen

ArcelorMittal vertrouwt op u om 100% van uw aankomende bestellingen te bevestigen

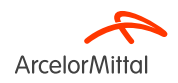

#### Belang van ASN voor ArcelorMittal

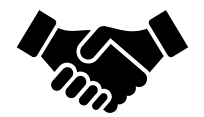

- Advanced Shipping Notice (ASN) of verzendingsbericht is een document dat in Ariba wordt gebruikt om voorafgaande kennisgeving van een aankomende zending te verstrekken.
- Het bevat gedetailleerde informatie over de goederen die worden verzonden en wordt doorgaans door een leverancier naar een koper verzonden voordat de producten daadwerkelijk fysiek worden geleverd.
- De ASN fungeert als communicatietool waarmee beide partijen de logistiek en het voorraadbeheer beter kunnen plannen, coördineren en beheren
- **De ASN heeft GEEN betrekking op service bestellingen**, enkel op materiaalorders.

ArcelorMittal vertrouwt op u om ASN te creëren voor al uw materiaalbestellingen

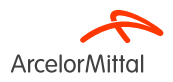

#### ArcelorMittal Europe – Vlakke producten en SAP Ariba® Bestelproces

Het bestelproces tussen SAP en de leverancier op het Ariba-netwerk omvat verschillende stappen:

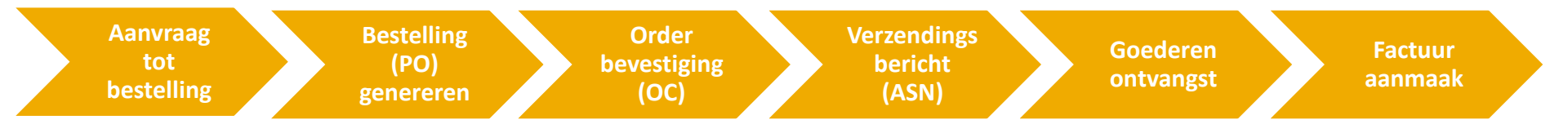

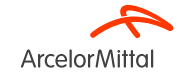

## 2. Hoe u te registreren op Ariba

Video : Hoe verbinding maken met ArcelorMittal in Ariba en hoe uw account configureren?

• Video Link : Accepteer TRR + Account & Order Routing configureren

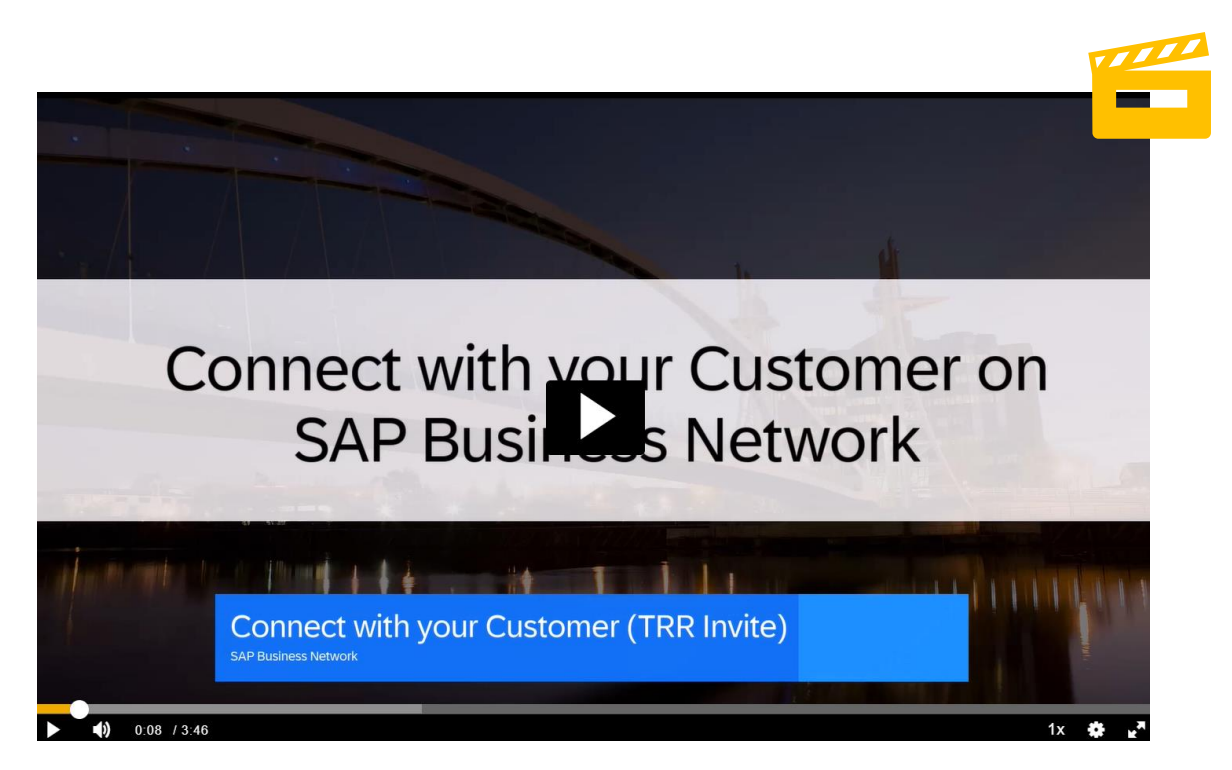

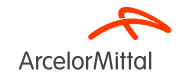

### Accepteer uw uitnodiging via de TRR e-mail (Trade Relationship Request)

1. De uitnodiging wordt het Trading Relationship Request of TRR genoemd.Deze e-mail bevat informatie over elektronische transacties met ArcelorMittal.

2. Klik op de link in de e-mail om verder te gaan met de registratie of de verbinding met ArcelorMittal in het Ariba-platform.

| ArcelorMittal                                                                                                    |                                                                                                    |  |  |  |  |  |
|----------------------------------------------------------------------------------------------------|----------------------------------------------------------------------------------------------------|--|--|--|--|--|
| Aan John Doe bij Acme Supplier,                                                                                                    | nm verbinding met ons te maken on SAD                                                                                                   |  |  |  |  |  |
| Business Network.                                                                                                    | on verbinding met one te mattern op on a                                                                                                |  |  |  |  |  |
| Om ute registreren bij Ariba, klikt u hieronder op "Aan de slag" en volgt u de<br>verschillende stappen.<br>Het is ons doel om tegen mid december 2024 klaar te zijn zodat u bestellingen via<br>Ariba kan ontvangen. We willen graag de relatie en samenwerking met uw bedrijf<br>verder ontwikkelen met behulp van SAP Ariba®Network. Daarom rekenen wij op uw<br>medewerking.<br>Hartelijk dank.<br>Als u vragen hebt, kunt u contact met ons opnemen via het volgende e-mailadres:<br>supplier.helpdesk@arcelormittal.com<br>Met vriendelijke groeten,<br>ArcelorMittal Projectteam |                                                                                                    |  |  |  |  |  |
| supplier.helpdesk@arcelormittal.com<br>Met vriendelijke groeten,<br>ArcelorMittal Projectteam                                                                                                    |                                                                                                    |  |  |  |  |  |
| supplier.helpdesk@arcelormittal.com<br>Met vriendelijke groeten,<br>ArcelorMittal Projectteam<br>Klik op 'Aan de slag' om verbinding te                                                                                                    | maken.                                                                                                    |  |  |  |  |  |
| supplier.helddesk@arcelormittal.com<br>Met vriendelijke groeten,<br>ArcelorMittal Projectteam<br>Klik op 'Aan de slag' om verbinding te<br>Aan de slag                                                                                                    | maken.                                                                                                    |  |  |  |  |  |
| supplier.helddesk@arcelormittal.com<br>Met vriendelijke groeten,<br>ArcelorMittal Projectteam<br>Klik op 'Aan de slag' om verbinding te<br>Aan de slag<br>Over deze uitnodiging                                                                                                    | maken.                                                                                                    |  |  |  |  |  |
| Supplier, helpdesk Øarcelormittal.com<br>Met vriendelijke groeten,<br>Arcelor/Mittal Projectteam<br>Klik op 'Aan de slag' om verbinding te<br>Aan de slag<br>Over deze uitnodiging<br>Van:                                                                                                    | Maken.<br>Aan:                                                                                                    |  |  |  |  |  |
| supplier.helpdeskØarcelormittal.com<br>Met vriendelijke groeten,<br>Arcelor/Mittal Projectteam<br>Klik op 'Aan de slag' om verbinding te<br>Aan de slag<br>Over deze uitnodiging<br>Van:<br>Arcelor/Mittal Europe<br>Budevard (Avanches 24-26                                                                                                    | maken.<br>Aan:<br>John Doe<br>Acme Sundiar                                                                                              |  |  |  |  |  |
| supplier.helpdesk@arcelormittal.com<br>Met vriendeljke groeten,<br>ArcelorMittal Projectteam<br>Klik op 'Aan de slag' om verbinding te<br>Aan de slag<br>Over deze uitnodiging<br>Van:<br>ArcelorMittal Europe<br>Boulevard d'Avranches 24-26<br>1160 Lucemburg                                                                                                    | maken.<br>Aan:<br>John Doe<br>Acme Supplier<br>123 Main Street rm 202                                                                   |  |  |  |  |  |
| supplier.helpdeskØarcelormittal.com<br>Met vriendelijke groeten,<br>Arcelor/Mittal Projectteam<br>Klik op 'Aan de slag' om verbinding te<br>Aan de slag<br>Over deze uitnodiging<br>Van:<br>Arcelor/Mittal Europe<br>Boulevard d'Avranches 24-26<br>1160 Luxembourg<br>Luxemburg                                                                                                    | Maken.<br>Aan:<br>John Doe<br>Acme Supplier<br>123 Main Street, rm 202,<br>San Francisco. CA 94307                                      |  |  |  |  |  |
| supplier.helodeskØarcelormittal.com<br>Met vriendelijke groeten,<br>Arcelor/Mittal Projectteam<br>Klik op 'Aan de slag' om verbinding te<br>Aan de slag<br>Over deze uitnodiging<br>Van:<br>Arcelor/Mittal Europe<br>Boulevard d'Avranches 24-26<br>1160 Luxemburg<br>Luxemburg<br>4352 47924405                                                                                                    | maken.<br>Aan:<br>John Doe<br>Acme Supplier<br>123 Main Street, rm 202,<br>San Francisco, CA 94307<br>Verenide Staten                   |  |  |  |  |  |
| supplier.heldesk@arcelormittal.com<br>Met vriendelijke groeten,<br>ArcelorMittal Projectteam<br>Klik op 'Aan de slag' om verbinding te<br>Aan de slag<br>Over deze uitnodiging<br>Van:<br>ArcelorMittal Europe<br>Boulevard d'Avranches 24-26<br>1160 Luxembourg<br>Luxembourg<br>Luxemburg<br>+352 47924405<br>supplier.heldesk@arcelormittal.com                                                                                                    | Maken.<br>Aan:<br>John Doe<br>Acme Supplier<br>123 Main Street. rm 202.<br>San Francisco, CA 94307<br>Verenigde Staten<br>+1 6506906996 |  |  |  |  |  |

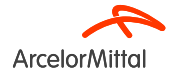

#### Accepteer uw uitnodiging via de interactieve e-mail met bestelling

- De tweede manier om in Ariba te worden verbonden met ArcelorMittal is de Interactieve e-mail. Met bestelling
- Om u te registreren op Ariba ontvangt u vanaf begin december een uitnodigingsmail van ArcelorMittal met daarin een bestelling.
- Om uw bestellingen te openen en te bevestigen en om ASN's te creëren, klikt u dan op de knop "Process Order" en volgt u de aangegeven procedure.

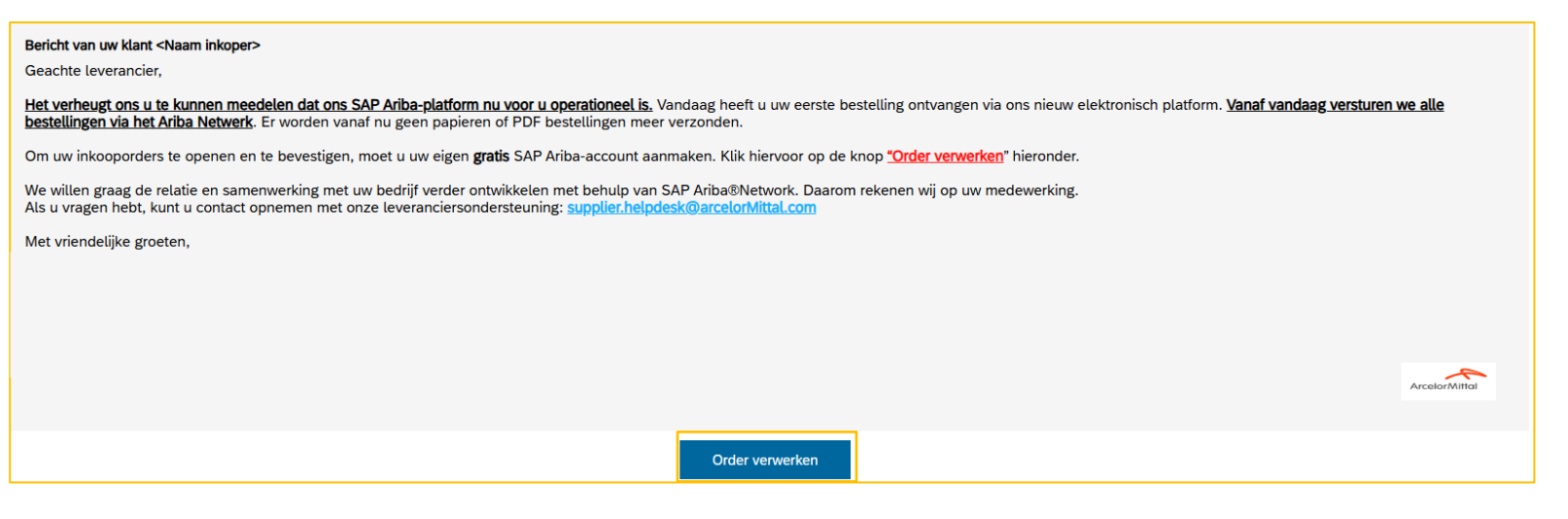

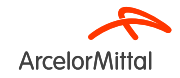

#### Eerste keer gebruiker of bestaande gebruiker?

Eerste keer gebruiker

Bestaande gebruiker

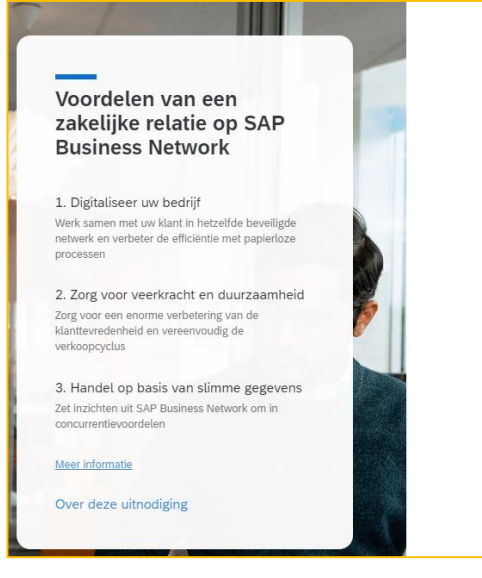

ArcelorMittal

Kom in contact met ArcelorMittal Europe op SAP Business Network om samen te werken.

We hebben bestaande accounts gevonden op basis van de informatie in de uitnodiging. Controleer deze accounts.

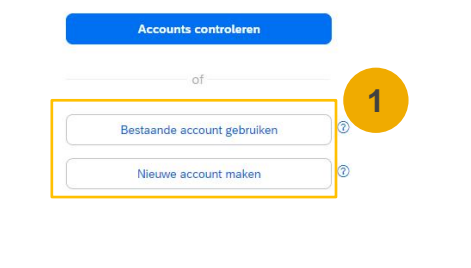

 Als u een bestaand account hebt, klik dan op "Bestaande account gebruiken", als u geen Aribaaccount (ANID) hebt, klik dan op "Nieuwe account maken"

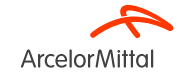

#### Registreren als nieuwe gebruiker

 Om een nieuwe Ariba-account aan te maken, klikt u op "Nieuwe account maken" Kom in contact met ArcelorMittal Europe op SAP Business Network om samen te werken.

ArcelorMittal

We hebben bestaande accounts gevonden op basis van de informatie in de uitnodiging. Controleer deze accounts.

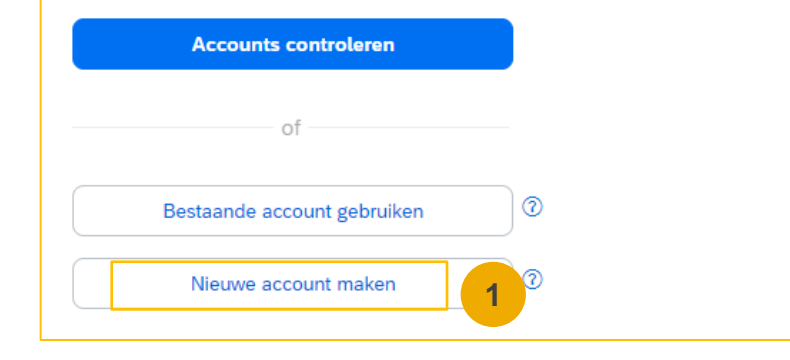

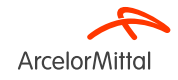

#### Registreren als nieuwe gebruiker

1. Voer alle verplichte velden (\*) in, inclusief:

- Bedrijfsnaam
- Land/regio
- Adres
- Voor- en achternaam
- E-mail
- Wachtwoord
- Zakelijke rol
- Aanvaard de Gebruiksvoorwaarden door het vakje aan te vinken.
- 3. Klik op Account maken om naar je startscherm te gaan.

| SAF DUSITIESS NELWORK           |   |  |
|---------------------------------|---|--|
| Bedrijfsinformatie              |   |  |
| DUNS-nummer                     |   |  |
|                                 | 0 |  |
| Weet u uw DUNS-nummer niet?     |   |  |
| (Juridische) naam van bedrijf * |   |  |
|                                 |   |  |
| Land/regio *                    |   |  |
|                                 | ~ |  |
| Adresregel 1 *                  |   |  |
|                                 |   |  |
| Adresregel 2                    |   |  |
|                                 |   |  |
| Destands *                      |   |  |
|                                 |   |  |
|                                 |   |  |
| Plaats *                        |   |  |

| Gegevens beheerders                                                                                                    | account 💿                                                                                                    |   |
|----------------------------------------------------------------------------------------------------|----------------------------------------------------------------------------------------------------|---|
| Voornaam *                                                                                                    | Achternaam *                                                                                                    |   |
|                                                                                                    |                                                                                                    |   |
| E-mail *                                                                                                    |                                                                                                    |   |
|                                                                                                    |                                                                                                    |   |
| Gebruik mijn e-mailadres :                                                                                                    | als mijn gebruikersnaam                                                                                                    |   |
| Wachtwoord *                                                                                                    | Wachtwoord herhalen *                                                                                                    |   |
| ۲                                                                                                    | ۲                                                                                                    |   |
| Zakelijke rol *                                                                                                    |                                                                                                    |   |
| Selecteer uw primaire zakelijk                                                                                                    | e rol 🗸 🗸                                                                                                    | 0 |
| Ik heb de Gebruiksvoorwa<br>akkoord.                                                                                                    | arden gelezen en ga ermee                                                                                                    |   |
| Ik ga ermee akkoord dat S<br>van mijn persoonlijke gege<br>de Privacyverklaring) toeg<br>gebruikers en het publiek<br>SAP Business Network en<br>voor zichtbaarheid van mi | AP Business Network delen<br>evens (zoals gedefinieerd in<br>ankelijk maakt voor andere<br>op basis van mijn rol binnen<br>de toepasselijke instellingen<br>in profiel. | 2 |
| Lees Privacyverklaring voor info<br>we persoonsgegevens verwerke                                                                                                    | ermatie over de manier waarop<br>en.                                                                                                    |   |
| Ik ben geen robot                                                                                                    | reCAPTCHA<br>Privacy - Voorwaarden                                                                                                    |   |
| Accour                                                                                                    | nt maken                                                                                                    |   |
|                                                                                                    |                                                                                                    |   |

### Registreren als bestaande gebruiker

Voor een bestaande gebruiker/bestaande account :

- 1. Klik op "Bestaande account gebruiken"
- 2. Log in met uw huidige Ariba gebruikersnaam en wachtwoord om de relatie met ArcelorMittal te accepteren.

| ArcelorMittal                                                                                                    |                                                               |
|----------------------------------------------------------------------------------------------------|---------------------------------------------------------------|
| Kom in contact met ArcelorMittal Europe op SAP                                                                   | ArcelorMittal                                                 |
| Business Network om samen te werken.                                                                             | Meld u aan om in contact te komen met<br>ArcelorMittal Europe |
| We hebben bestaande accounts gevonden op basis van de<br>informatie in de uitnodiging. Controleer deze accounts. | Gebruikersnaam*                                               |
| Accounts controleren                                                                                             | Gebruikersnaam vergeten? Wachtwoord*                          |
| of                                                                                                    | Wachtwoord vergeten?                                          |
| Bestaande account gebruiken                                                                                      | Verbinding maken                                              |
| Nieuwe account maken                                                                                             |                                                               |

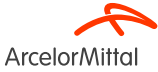

### 3. Hoe uw account instellen

### Selecteer de verzendmethode voor uw bestellingen in Ariba

1. Klik in het startscherm op het cirkeltje met de letterafkorting van uw naam en kies Instellingen.

- 2. Selecteer Elektronische Orderroutering onder Netwerk instellingen.
- 3. Kies een van de volgende verzendmethoden voor uw bestellingen:
  - Online
  - cXML
  - EDI
  - E-mail
  - Fax
- 4. Vul het e-mailadres in van de ontvanger(s) voor uw bestelling (max 5)

| ÷ |                                   | 41 t C 🔎                         |                   |                                                                                                    |
|---|-----------------------------------|----------------------------------|-------------------|----------------------------------------------------------------------------------------------------|
| ι | ) 3 <sup>±</sup> Opties           |                                  |                   |                                                                                                    |
|   |                                   | Mijn account                     |                   |                                                                                                    |
|   |                                   | Gebruiker-ID's koppelen          |                   |                                                                                                    |
|   |                                   | Contact opnemen met<br>beheerder |                   |                                                                                                    |
|   |                                   |                                  |                   |                                                                                                    |
|   |                                   |                                  |                   |                                                                                                    |
|   |                                   | De la Maria de la                |                   |                                                                                                    |
|   | Accountinstellingen               | Instellingen                     |                   |                                                                                                    |
|   | Klantrelaties                     | Afmelden                         |                   |                                                                                                    |
|   | Gebruikers                        |                                  |                   |                                                                                                    |
|   | Meldingen                         | 1                                |                   |                                                                                                    |
|   | Applicatie-                       |                                  |                   |                                                                                                    |
|   | abonnementen                      |                                  |                   |                                                                                                    |
|   | 2 rate                            |                                  |                   |                                                                                                    |
|   |                                   |                                  |                   |                                                                                                    |
|   | Elektronische                     |                                  |                   |                                                                                                    |
|   | orderroutering                    |                                  |                   |                                                                                                    |
|   | Elektronische<br>factuurroutering |                                  |                   | +                                                                                                    |
| i | Nieuwe orders                     |                                  |                   |                                                                                                    |
|   |                                   |                                  |                   | 4                                                                                                    |
|   | Soort document                    |                                  | Routeringsmethode | Opties                                                                                                    |
| ) |                                   |                                  | 2                 | E-mailadres:                                                                                                  |
| ' |                                   |                                  |                   |                                                                                                    |
|   | Catalogueordare zondar            | billagan                         | E-mail > c        | CAML-document als bijlage aan e-mailbencht toevoegen                                                          |
|   | Catalogusolders 2010er            | Dilagen                          | L mon V           | Billagen online laten staan en niet opnemen in e-mailbericht. Dit geldt voor alle orders met billagen die als |
|   |                                   |                                  |                   | routeringsmethode hebben "Zelfde als nieuwe catalogusorders zonder bijlagen".                                 |
|   |                                   |                                  |                   | Pdf-document als bijlage aan e-mailbericht toevoegen                                                          |

Via dezelfde weg kunt u ook een verzendmethode selecteren voor andere documenttypes, zoals orderbevestigingen en andere documenten.

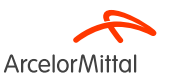

#### Elektronische verzendmethode voor bestellingen; Meldingen

De tab 'Ariba Netwerk' geeft aan welke systeemmeldingen u wilt ontvangen en stelt u in staat om aan te geven naar welke e-mailadressen u ze wilt verzenden.

- **1.** Klik op Meldingen onder instellingen/accountinstellingen.
- Netwerkmeldingen zijn hier ook rechtstreeks toegankelijk, of u kunt kiezen voor het tabblad 'Ariba Netwerk' wanneer u in Meldingen bent.
- U kan maximaal 3 emailadressen per type melding invoeren. Elk adres moet gescheiden worden met een komma, maar GEEN spaties tussen de e-mails opnemen.

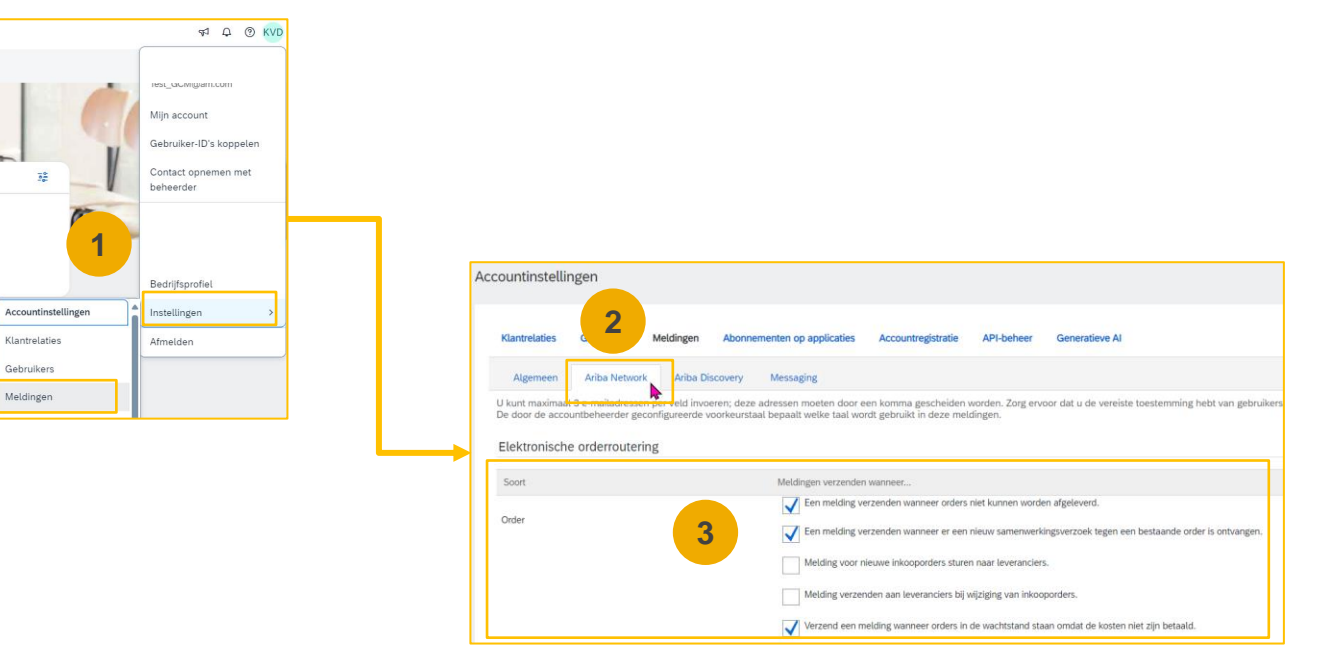

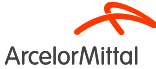

## Vul uw profiel in

**1. Selecteer** Bedrijfsprofiel in het keuzemenu.

2. Vul alle voorgestelde velden in de rubrieken in om uw bedrijf optimaal te vertegenwoordigen.

**Opmerking:** hoe vollediger een profiel, hoe groter de kans op een toename van de business met bestaande en potentiële klanten.

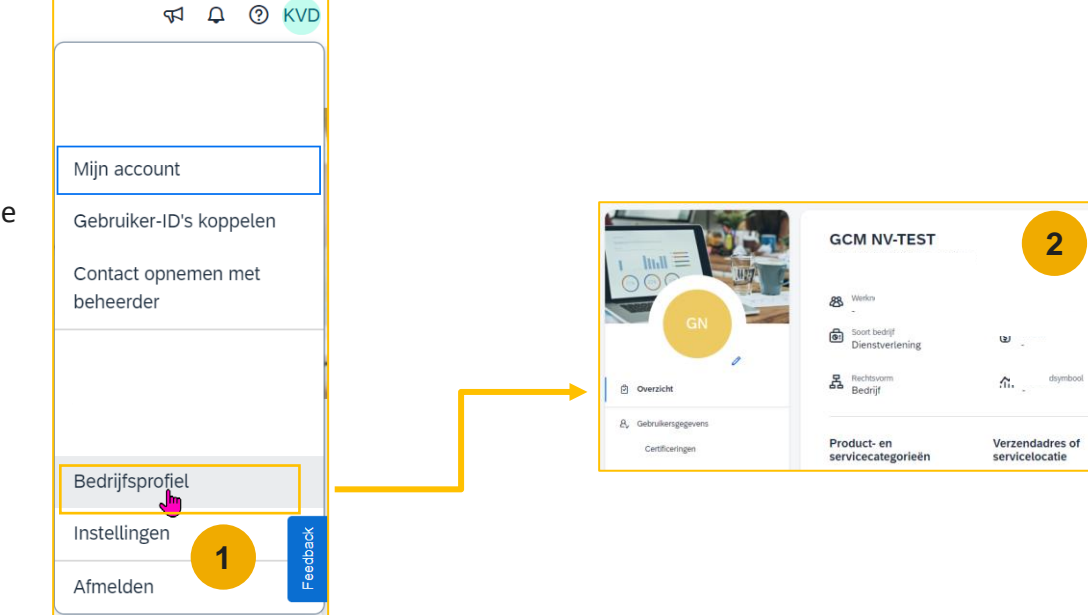

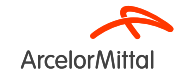

Adres België

Details bekilke

Bedrijfstakken waaraan

diensten worden verleend

#### Gebruikers account instellen Rollen en toestemmingsgegevens

#### Beheerder:

- 1. Er kan slechts één beheerder per ANID zijn
- 2. Automatisch gekoppeld aan de gebruikersnaam en login die tijdens de registratie zijn ingevoerd
- 3. Verantwoordelijk voor de set-up/configuratie en het beheer van de account
- 4. Primair aanspreekpunt voor gebruikers met vragen of problemen
- 5. Creëert gebruikers en kent rollen/machtigingen toe aan gebruikers van het account

#### Gebruiker:

- 1. Er kunnen maximaal 250 gebruikersaccounts bestaan per ANID
- 2. Kan verschillende rollen/machtigingen hebben, die overeenkomen met de werkelijke functieverantwoordelijkheden van de gebruiker
- 3. Heeft toegang tot alle of alleen specifieke klanten die door de beheerder zijn toegewezen

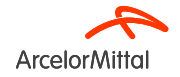

#### Gebruikersaccounts instellen Rollen aanmaken (alleen voor de beheerder)

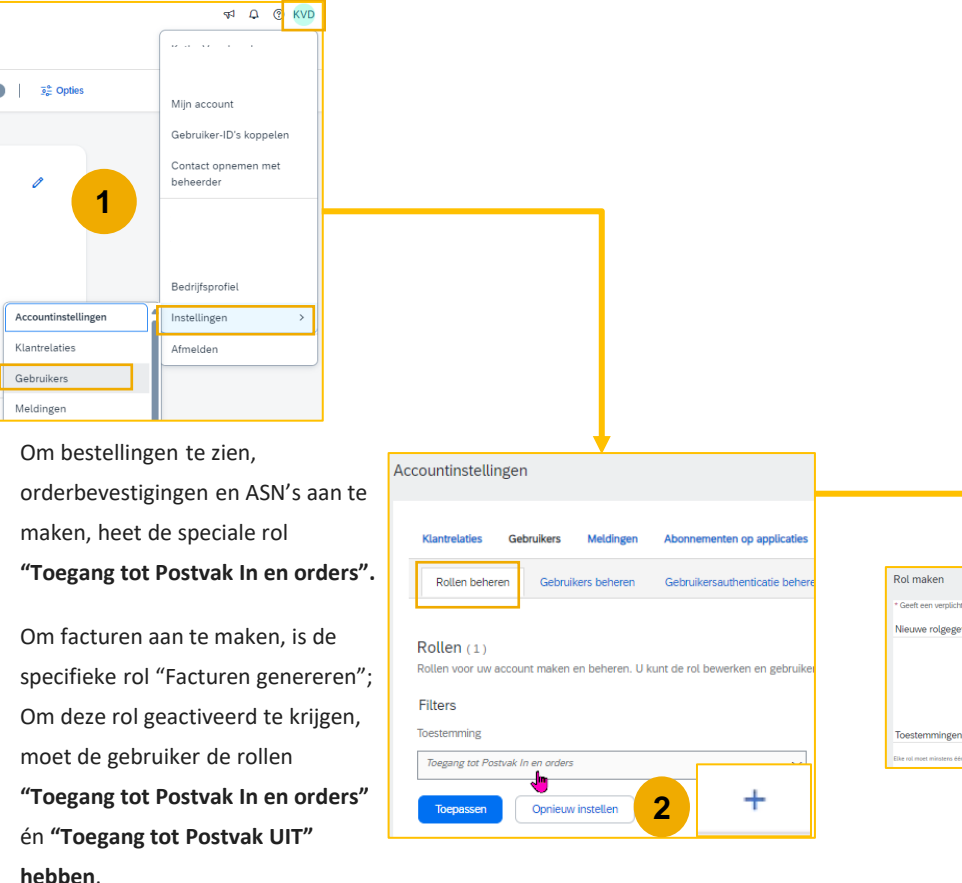

- 1. Klik op instellingen en selecteer dan Gebruikers.
- In de tab 'Rollen beheren' klikt U rechts in het scherm op '+' Rol maken- en typ de naam en een beschrijving voor de rol.
- **3. Voeg dan Toestemmingen toe aan de rol** die overeenkomen met de werkelijke functieverantwoordelijkheden van de gebruiker door de juiste vakjes aan te vinken en klik op Opslaan om de functie aan te maken.

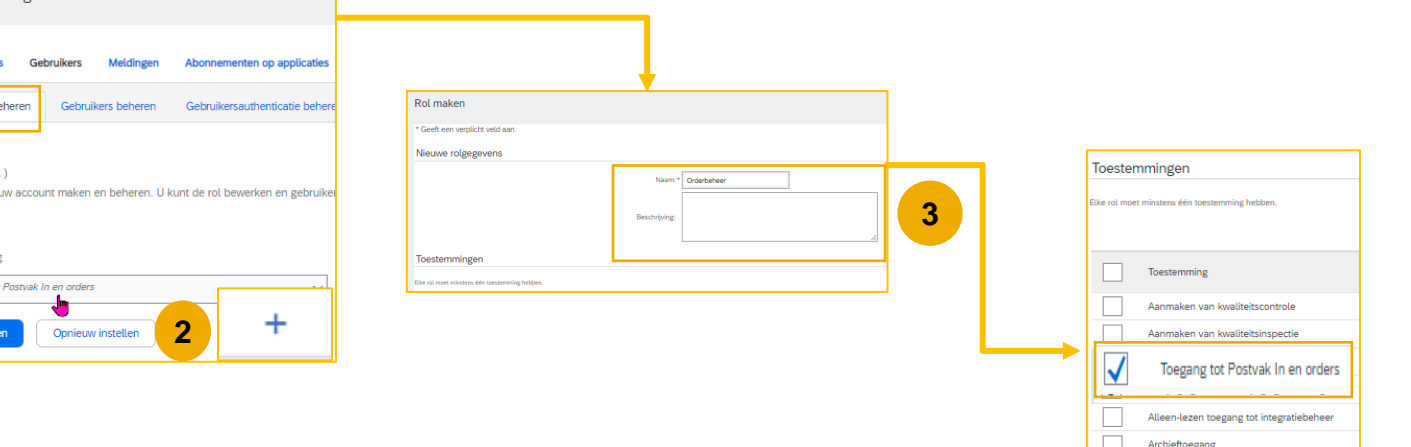

#### Gebruikersaccounts instellen Gebruikers aanmaken (alleen beheerder)

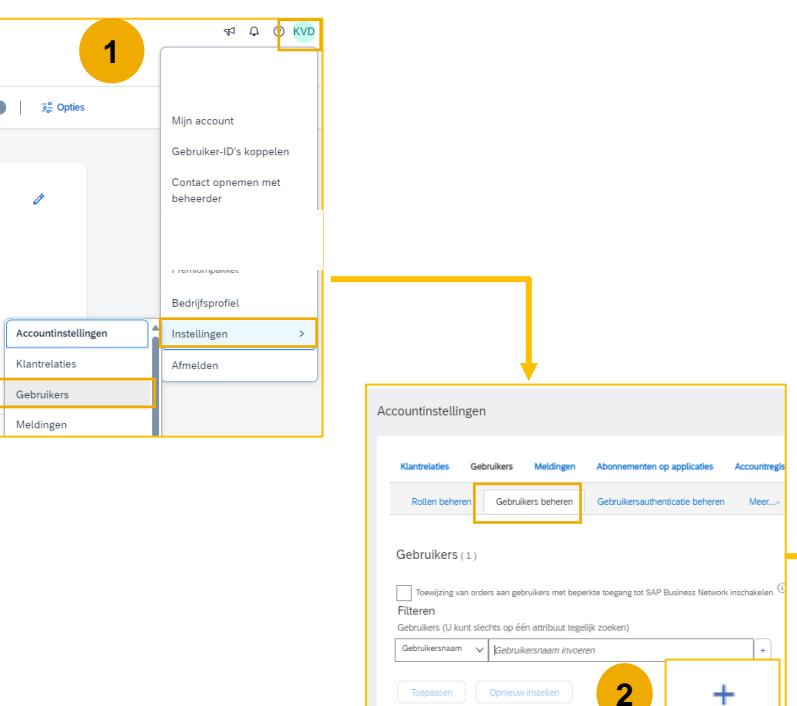

- **1.** Klik in het gebruikersmenu op instellingen en vervolgens op Gebruikers onder Bedrijfsinstellingen.
- 2. Klik op de tab 'gebruikers beheren' en druk recht op '+' om een gebruiker te maken.
- **3.** Vul alle verplichte (\*) velden in voor de nieuwe gebruiker: Gebruikersnaam, e-mailadres, voornaam en achternaam

4. Wijs een rol toe aan de gebruiker en klik op klaar.

| Gebruiker maken                                                                              | Rar kniee                                                                                                    |
|----------------------------------------------------------------------------------------------|----------------------------------------------------------------------------------------------------|
| Maak een nieuwe gebruikersaccourt en wijs een rol toe; u kunt ze desgewenst toewijzen aan ee | n bedifisenheid. Allus stuurt en e-mail met een tijdelijk wattuscoot naar het adres dat is opgegeven voor de nieuwe gebruikessaaaut. De aaaantintomele die u hier opgeelt, kan niet meer worden gemijfigd adat u op Naar hett geklist. Ratioenijdregen kunt u echter te allen tijde wijdigen.                                                                                                    |
| Gegevens nieuwe gebruiker                                                                    |                                                                                                    |
|                                                                                              | Gotdversent     • Selevisenstation       Creations     • Selevisenstation       Creations     • Selevisenstation       Vormant     • Selevisenstation       - Or Selevisens     • Selevisenstation       - Or Selevisens     • Selevisenstation       - Or Selevisens     • Selevisenstation       - Or Selevisens     • Selevisenstation       - Or Selevisens     • Selevisenstation       - Or Selevisens     • Selevisenstation       - Or Selevisens     • Selevisenstation       - Or Selevisens     • Selevisenstation       - Or Selevisens     • Selevisenstation       - Or Selevisens     • Selevisenstation       - Or Selevisens     • Selevisenstation       - Or Selevisens     • Selevisenstation |
| Roltoewijzing                                                                                |                                                                                                    |
| lan 4                                                                                        | Bechyling                                                                                                    |
| Bestelopvolging                                                                              | Kle spröjiger im teologen                                                                                                    |
| Klanttoewijzing                                                                              | 1                                                                                                    |
|                                                                                              | berjan ze kart 🖗 Atalane                                                                                                    |
|                                                                                              |                                                                                                    |

+ 🗉

#### Gebruikersaccounts instellen Wijzigen van gebruikersaccounts (alleen beheerder)

|                               | 47 Q KVD                                 |                                   |         |            |                                               |   |                       |                                 |                  |            |                 |
|-------------------------------|------------------------------------------|-----------------------------------|---------|------------|-----------------------------------------------|---|-----------------------|---------------------------------|------------------|------------|-----------------|
|                               |                                          |                                   |         |            |                                               |   |                       |                                 |                  |            |                 |
|                               |                                          |                                   |         |            |                                               |   |                       |                                 |                  |            |                 |
| ) 32 Opties                   | Mijn account                             |                                   |         |            |                                               |   |                       |                                 |                  |            |                 |
|                               | Gebruiker-ID's koppelen                  |                                   |         |            |                                               |   |                       |                                 |                  |            |                 |
|                               | Contact opnemen met                      |                                   |         |            |                                               |   |                       |                                 |                  |            |                 |
| -                             | beheerder                                |                                   |         |            |                                               |   |                       |                                 |                  |            |                 |
| 1                             |                                          |                                   |         |            |                                               |   |                       |                                 |                  |            |                 |
|                               |                                          |                                   |         |            |                                               |   |                       |                                 |                  |            |                 |
|                               | Bedrijfsprofiel                          |                                   |         |            |                                               |   |                       |                                 |                  |            |                 |
| Accountinstellingen           | Instellinden                             |                                   |         |            |                                               |   |                       |                                 |                  |            |                 |
| Klaatrolatios                 | Manalalan                                |                                   |         |            |                                               |   |                       |                                 |                  |            |                 |
| Cohnvikers                    | Armelden                                 |                                   |         |            |                                               |   |                       |                                 |                  |            |                 |
| Meldiates                     |                                          |                                   |         |            |                                               |   |                       |                                 |                  |            |                 |
| weidingen                     |                                          | 1                                 |         |            |                                               |   |                       |                                 |                  |            |                 |
|                               |                                          |                                   |         |            |                                               |   |                       |                                 |                  |            |                 |
| Rollen beheren Gebr           | ukers beheren Gebruikersauther           | icatie beheren Meerv              |         |            |                                               |   |                       |                                 |                  |            |                 |
|                               |                                          |                                   |         |            |                                               |   |                       |                                 |                  |            |                 |
| Gebruikers (2)                |                                          |                                   |         |            |                                               |   |                       |                                 |                  |            |                 |
| Toewijzing van orders aan g   | ebruikers met beperkte toegang tot SAP 8 | Rusiness Network inschakelen 🛈    |         |            |                                               |   |                       |                                 |                  |            |                 |
| Filteren                      |                                          |                                   |         |            |                                               |   |                       |                                 |                  |            |                 |
| Gebruikers (U kunt slechts op | één attribuut tegelijk zoeken)           |                                   |         |            |                                               |   |                       |                                 |                  |            |                 |
| Gebro Gebro                   | ikersnaam invoeren                       | +                                 |         |            |                                               |   |                       |                                 |                  |            |                 |
| Toepassen Opnieu              | winstellen                               |                                   |         |            |                                               |   |                       |                                 |                  |            |                 |
|                               |                                          |                                   |         |            |                                               |   |                       |                                 |                  |            |                 |
|                               |                                          |                                   |         |            |                                               |   |                       |                                 |                  |            | + 0 =           |
| Gebruikersnaam                | E-mailadres                              |                                   | Voomaam | Achternaam | SAP Business Network Discovery-contactpersoon |   | Toegewezen rol        | Toegewezen machtigingsprofielen | Toegewezen klant | AN-toegang | Acties          |
| -                             |                                          |                                   |         |            |                                               |   | PROFILE_MGMT_ROLE, +3 |                                 | Alles(1)         | Ja         | _               |
| test@arcelormittal.c          | om test@arcelormittal.com                |                                   | T.      | Est        | Nee                                           |   | Bestelopvolging       |                                 | Alles(1)         | aL         | Acties 🔻        |
|                               |                                          |                                   |         |            |                                               |   |                       |                                 |                  |            | Bewerken        |
| Ly Toevoegen aan up           | verwy                                    | eren uit igst met contacipersonen |         |            |                                               | 2 |                       |                                 |                  |            | Verwijderen     |
|                               |                                          |                                   |         |            |                                               | 2 |                       |                                 |                  |            | Beneerder maken |
|                               |                                          |                                   |         |            |                                               |   |                       |                                 |                  | _          |                 |
|                               |                                          |                                   |         |            |                                               |   |                       |                                 |                  | Ops        | leen Sluiten    |

- 1. In het tabblad 'Gebruikers beheren'
- 2. Klik op Acties/ Bewerken voor een geselecteerde gebruiker.
- Daar kan u via de knop 'Wachtwoord opnieuw instellen' het wachtwoord van de gebruiker resetten.

#### Andere acties:

- Gebruiker verwijderen
- Beheerder maken

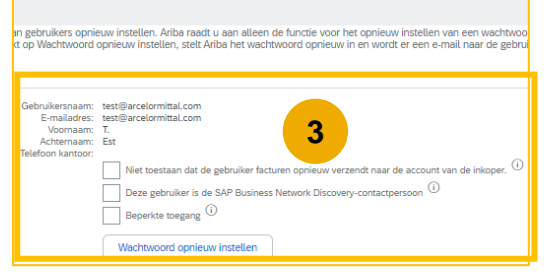

#### Een test-account aanmaken

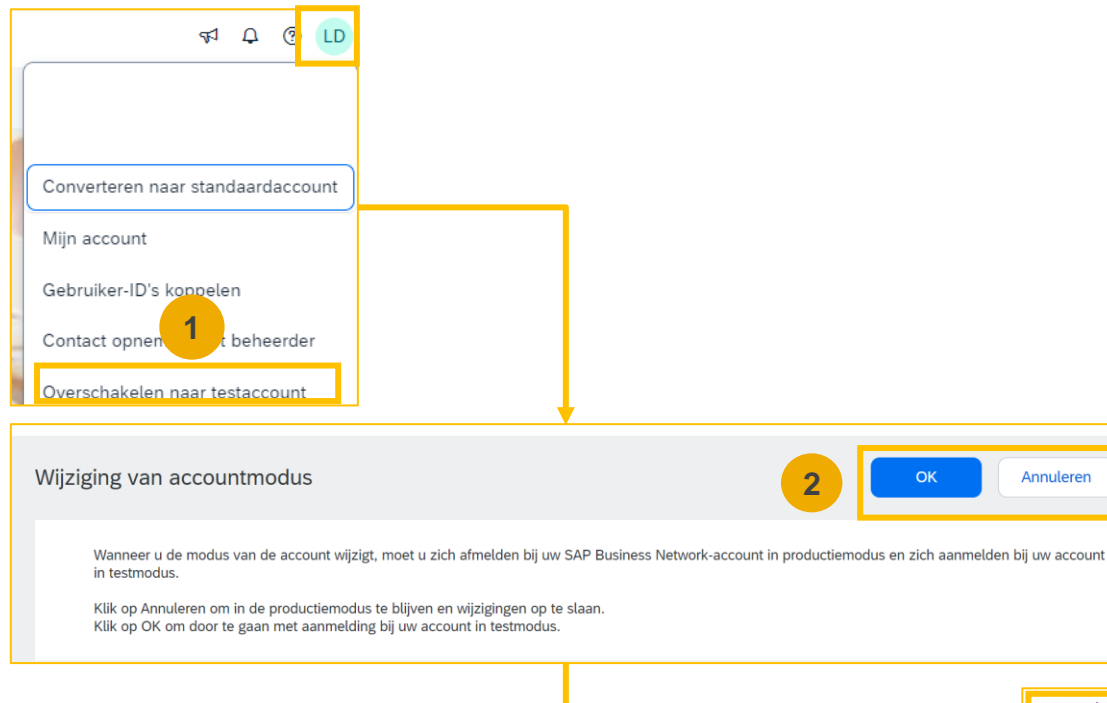

**Om** uw test-account in te stellen:

- Klik op uw naam in de rechterbovenhoek en selecteer vervolgens 'Overschakelen naar testaccount'. Deze knop is alleen beschikbaar voor de Accountbeheerder.
- Klik op OK wanneer het Ariba-netwerk een waarschuwing toont die aangeeft dat u op het punt staat over te schakelen naar testmodus.
- Maak een gebruikersnaam en wachtwoord aan voor uw testaccount en klik op OK. U wordt doorgeschakeld naar uw testaccount dat verder moet worden geconfigureerd in overeenstemming met uw Productie-account. Dit zal er voor zorgen dat de testresultaten in overeenstemming zijn met de resultaten in Productie. Zodra u uw testaccount hebt ingesteld, bent u klaar om een testbestelling te ontvangen.
   Opmerking: Transacties met testrekeningen zijn gratis.

**Het Netwerk** zal altijd tonen in welke modus je bent ingelogd (Productie of Test). Uw **Test-account ID** heeft het achtervoegsel "-T" toegevoegd aan uw Ariba Netwerk ID (ANID).

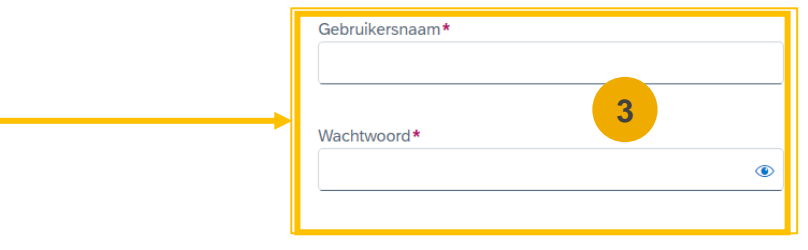

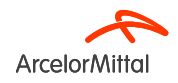

#### Hoe filteren op PO-status

| Introductiepagina Inschakeling                                                          | Discovery - Workbench Orders - Uitvoeri                      | ng ~ Facturen ~ Betalinge              | en v Catalogi v Rappo                    | rten ~ Berichten Beoordelingen                                                                | Maken 🗸 🕴 🚥                       |
|-----------------------------------------------------------------------------------------|--------------------------------------------------------------|----------------------------------------|------------------------------------------|-----------------------------------------------------------------------------------------------|-----------------------------------|
| Orders                                                                                  |                                                              |                                        |                                          |                                                                                               |                                   |
| • Wilt u de weergave van gegevens aa                                                    | npassen? U kunt uw eigen tegels maken, filters opslaan en me | er, door naar de pagina Workbench te   | navigeren. Ga naar de Workbend           | 1                                                                                             | ×                                 |
|                                                                                         |                                                              |                                        |                                          |                                                                                               |                                   |
| 10<br>Orders<br>Afgelopen 31 døgen                                                      | 0 0<br>Te bevestigen items<br>Afgelopen 31 dagen             | O<br>Retouritems<br>Afgelopen 31 dagen | O<br>Nieuwe orders<br>Afgelopen 31 dagen | O O O O O O O O O O O O O O O O O O O                                                         | D Orders met serviceregels        |
| Orders (10)<br>V Filter bewerken   Afgelog<br>Klanten<br>Liw keuzes selecteren of typen | Ordernummers                                                 | Aanmaakdatum<br>Afralonan 965 dagan    | Orderstatus                              | Bedrijfscodes Inkooporga<br>Selecteren af tuten 17 Uw leuzes selecteren af tuten 17 Uw leuzes | lisaties<br>selectaren of Ivnen 1 |
| Meer weergeven                                                                          | Gedeeltelijke overeenkomst     Exacte overeenkomst           | u Broken oos adbri                     | opioni.                                  |                                                                                               | Toepassen Oprieuw instellen       |
|                                                                                         |                                                              |                                        |                                          | Mislukte or                                                                                   | lers opnieuw verzenden 🚺 📴        |
| Ordernummer                                                                             | Klant                                                        | Bedrag                                 | Datum ↓                                  | 2 Orderstatus                                                                                 | Gefactureerd bedrag Acties        |
| 4200002054                                                                              | ArcelorMittal Europe                                         | €2459 EUR                              | mrt. 22, 2024                            | Nieuw                                                                                         |                                   |
| 4200002051                                                                              | ArcelorMittal Europe                                         | €19 EUR                                | mrt. 21, 2024                            | Gewijzigd                                                                                     |                                   |

- 1. U kunt uw bestellingen sorteren op meest recente of oudste, aanmaakdatum of bestelstatus
- 2. U kunt filteren op de status van elke bestelling

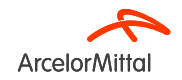

## 4. Ondersteuning

## ArcelorMittal Nieuw 'Supplier Information Portal' gewijd aan Ariba

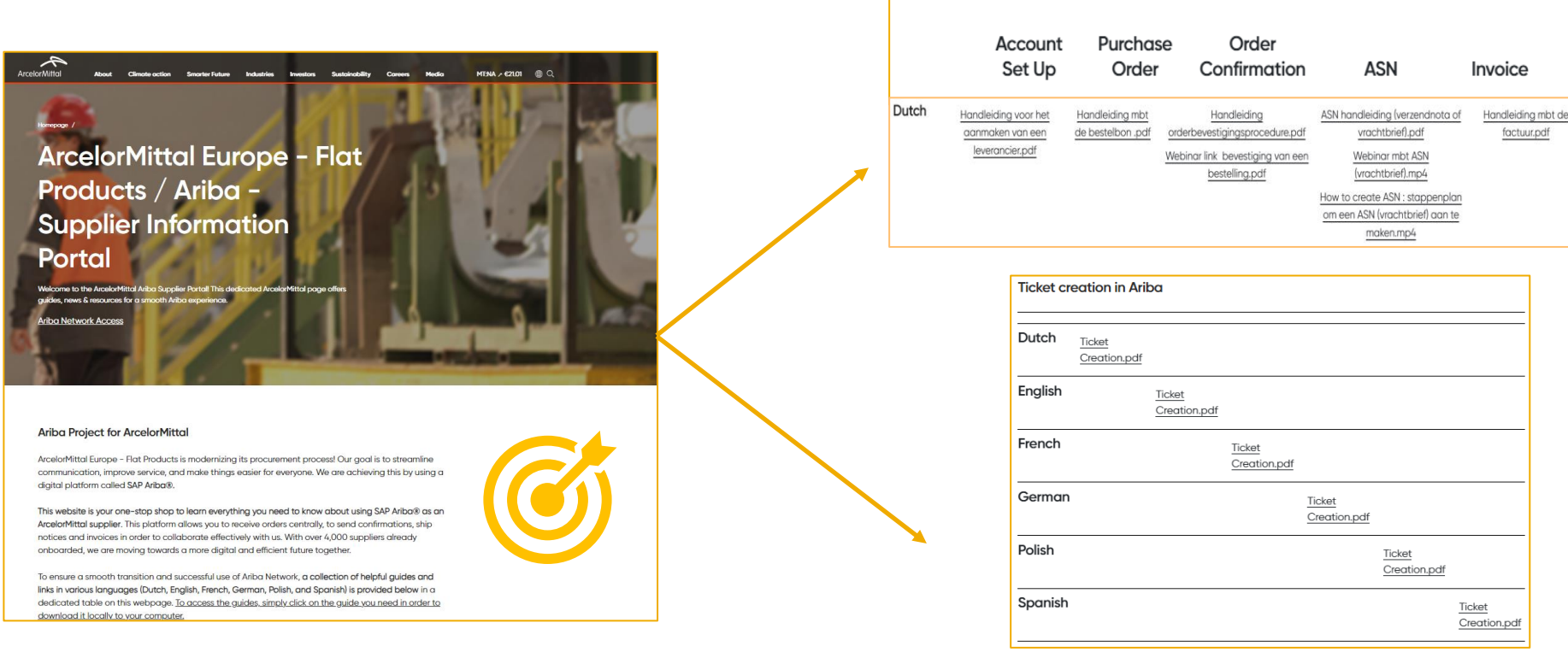

Ariba - Supplier Information Portal

#### Leverancier Informatie portaal Link:

https://corporate.arcelormittal.com/ariba-supplier-information-portal

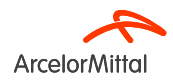

#### Ariba Help Center: hoe maak je een ticket aan?

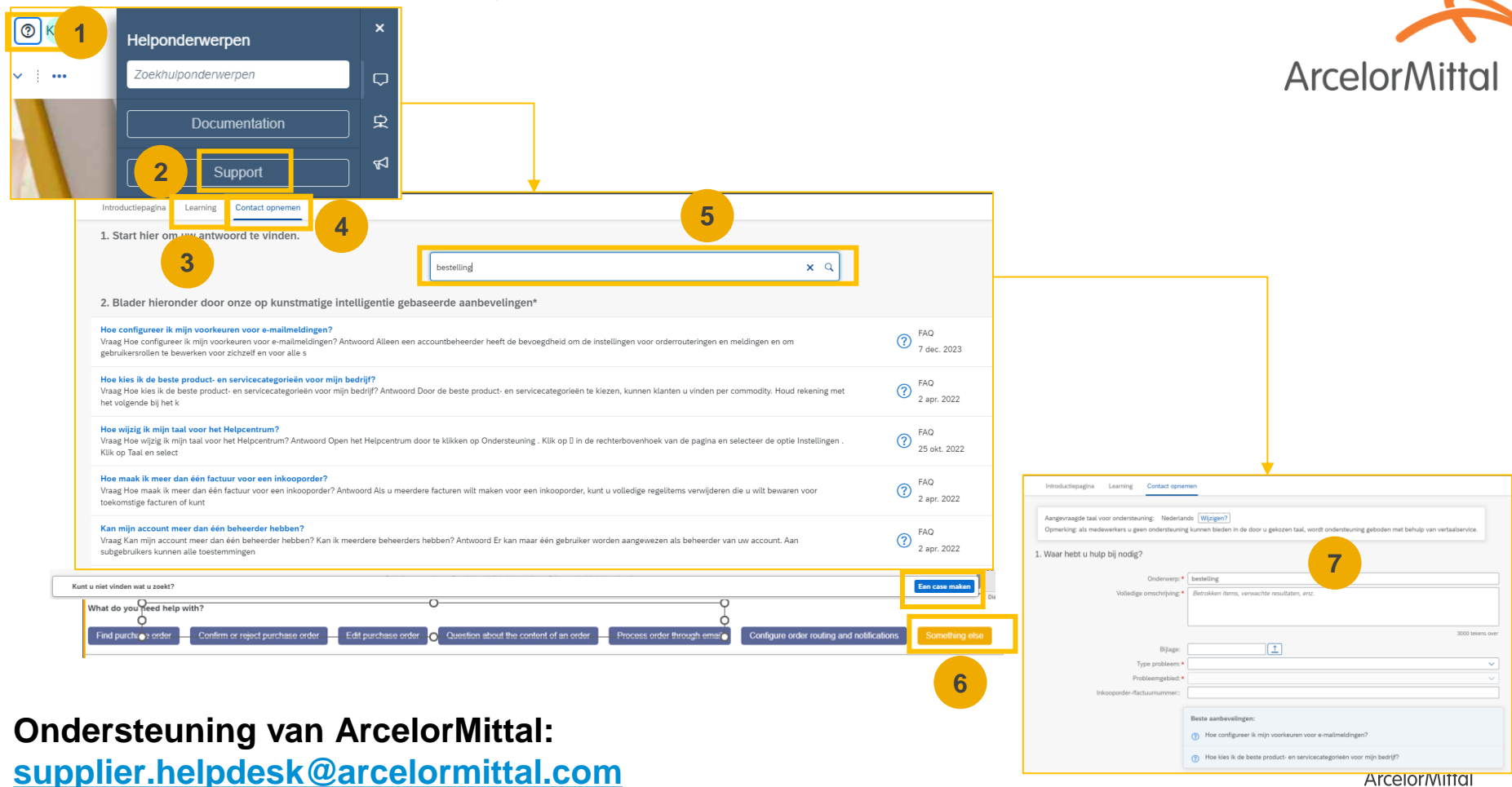

## Nuttige links

Ariba-netwerkportaal: https://supplier.ariba.com

ArcelorMittal Ariba Supplier Information Portal : Link

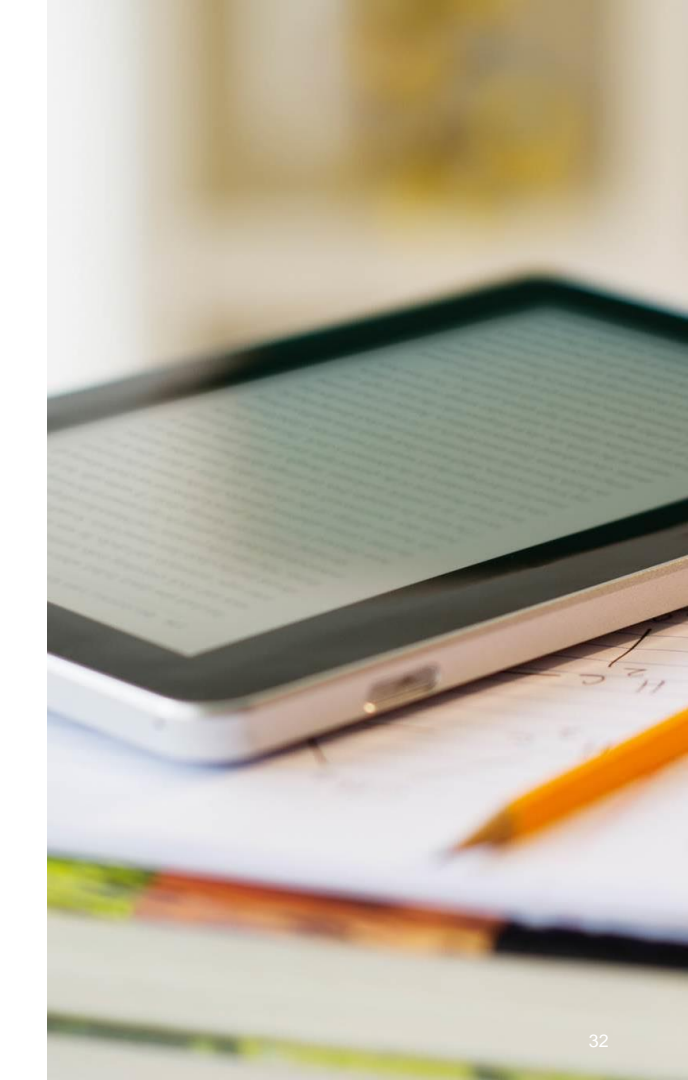

## 4. Volgende stappen

## Volgende stappen

Volg ook de webinars over orderbevestiging en ASN

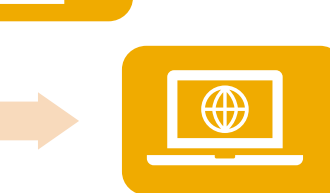

Ga naar het nieuwe Ariba Supplier Information Portal en bekijk de documentatie

Neem contact op met het Ariba Help Center als u vragen heeft

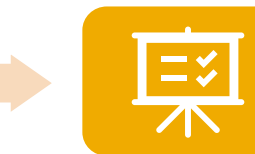

Accepteer het Trade Relationship Request dat werd verzonden op Ariba

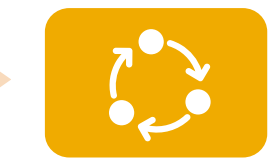

Registreer en configureer uw account en wees klaar om uw eerste bestelling te accepteren

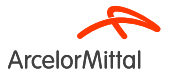

# • DANK U.

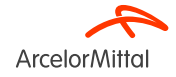

## Hoe gebruik ik Teams en stel ik vragen?

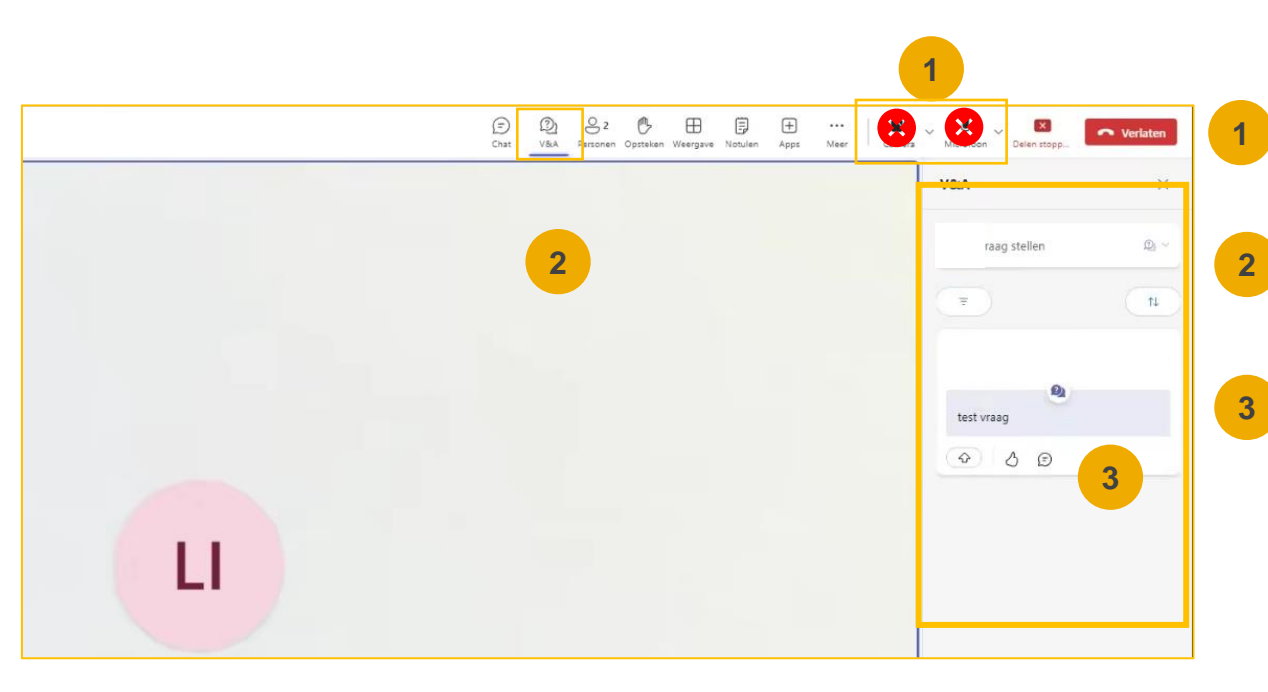

Uw camera en geluid worden uitgeschakeld.Het zal niet mogelijk zijn om ze opnieuw te activeren.

U kunt ArcelorMittal vragen stellen via het tabblad Vragen & Antwoorden (Q&A).Aangezien uw audio wordt gedeactiveerd, is de enige manier om met ArcelorMittal te wisselen door vragen te stellen via deze Q&A tab

ArcelorMittal zal uw vragen beantwoorden door ze hardop voor te lezen en een antwoord te geven dat de andere deelnemers ten goede komt.Als uw vraag specifiek is, wordt deze na het webinar individueel per e-mail beantwoord.

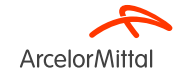